## 2013

## BestSync 同步软件使用手册

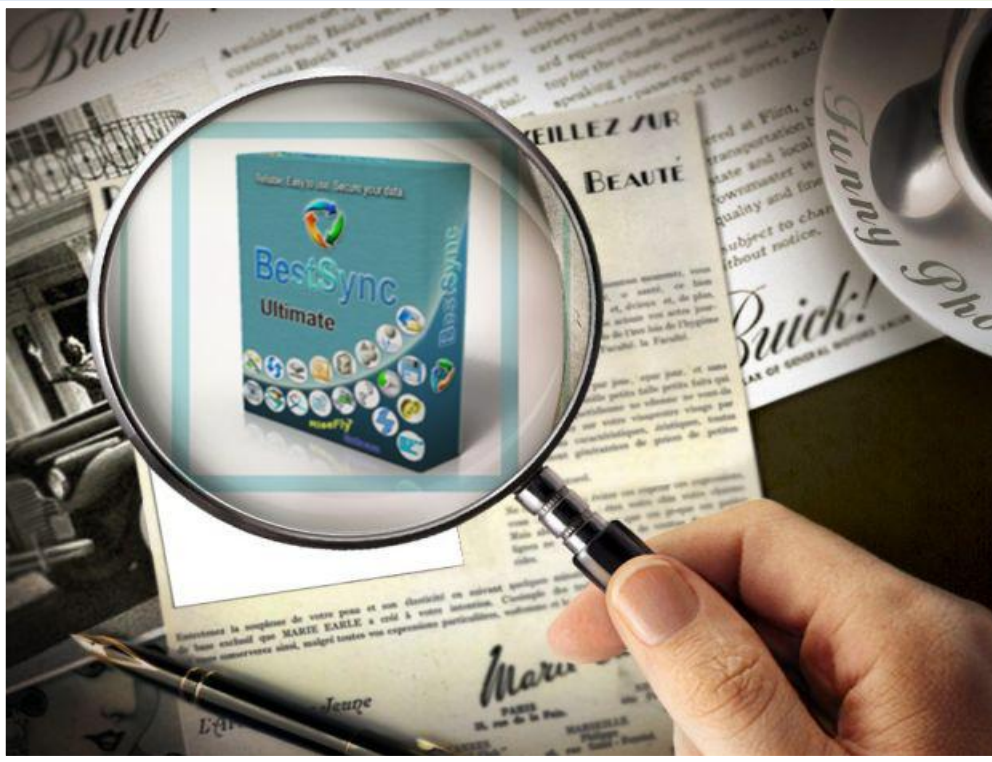

BestSync China RiseFly Software 1/1/2014

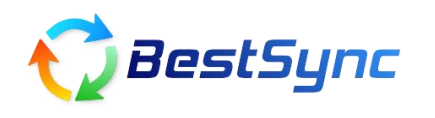

## 将 SkyDrive 云的特定文件夹定时同步到本地计算机

- 1. 启动 BestSync 2014
- 选择 编辑->追加任务,在 一般 选项页中指定两个需要同步的文件夹位置,并勾选 同步方向。
- 3. 文件夹1选择 "Microsoft SkyDrive"

| 👽 选择文件夹                                                                                                    |   |                                           | ×  |
|----------------------------------------------------------------------------------------------------|---|-------------------------------------------|----|
| 文件系统                                                                                                    | ^ | \                                         | 急藏 |
| 👰 WebDAV                                                                                                    |   | SkyDrive: Microsoft账户                     |    |
|                                                                                                    |   | <u>注册SkyDrive,获取5GB免费在线存储空间。</u><br>邮箱地址: |    |
| Amazon 55                                                                                                    |   | 密码:                                       | _  |
| Google Storage                                                                                                    |   |                                           |    |
| Microsoft Azure                                                                                                    |   |                                           |    |
|                                                                                                    |   |                                           |    |
| Rackspace Cloud                                                                                                    |   |                                           |    |
| 🛆 Google Drive                                                                                                    |   |                                           |    |
| Rigrosoft Skylig                                                                                                    | 7 |                                           |    |
|                                                                                                    |   |                                           |    |
| DropBox                                                                                                    |   |                                           |    |
| NO ZIP 文件                                                                                                    |   |                                           |    |
| OC Outlook                                                                                                    |   |                                           |    |
| Curron Curron Cu | ~ | ■ 「「「「「」」」」 「「」」 「「」」 「」」 「」」 「」」 「」」 「」  |    |
| <                                                                                                    |   | ● ● ● ● ● ● ● ● ● ● ● ● ● ● ● ● ● ● ●     | ŧ  |

进入 Skydrive 登陆界面后,请输入您的 SkyDrive 用户名和密码,然后点击"登录"按钮。

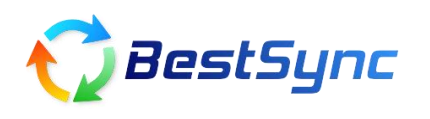

QQ 客服: 89558908

| 😲 OAuth2 登录 |                                             | ? 🗙 |
|-------------|---------------------------------------------|-----|
|             | 登录                                          |     |
|             | Microsoft 帐户 这是什么?<br>  bomeone@example.com |     |
|             | 密码 □ 使我保持登录状态 登录                            | ~   |
| 1           | 关闭                                          |     |

成功登陆后,出现以下提示框,点击关闭。

| 📢 OAuth2 登录                 | ? 🗙 |
|-----------------------------|-----|
| 成功登录到服务器,请按"关闭"按钮退出对话<br>框。 | ~   |
|                             | ~   |
| 关闭                          |     |

4. 选择您要同步的文件夹,然后点击"确定"按钮。

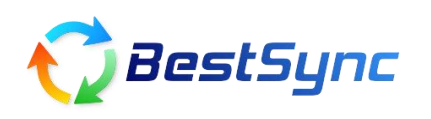

QQ 客服: 89558908

| 👽 选择文件夹          |                                               |                                               |               |
|------------------|-----------------------------------------------|-----------------------------------------------|---------------|
| 文件系统 🧹           | /Bestsync/                                    | ×                                             | 🖌 🧝 刷新 🛛 🗶 隐藏 |
| <₩ 文件夹           | 注册                                            | — SkyDrive: Microsoft账户<br>SkyDrive,获取5GB免费在线 | 存储空间。         |
| 🕎 网络共享目录         | 邮箱地址:                                         |                                               |               |
| FTP - File Trans | <b>密</b> 姆:                                   |                                               |               |
|                  | □ 使用 Http                                     | 代理服务器                                         |               |
| SFTP - SSH File  |                                               | 名称 👻                                          | 状态            |
| 🔮 WebDAV         | testsync                                      |                                               |               |
| Amazon S3        | ⊕ Documents     ⊕ Pictures                    | -                                             |               |
| Google Storage   | ⊞ - <mark>(</mark> ] Public                   |                                               |               |
| Microsoft Azure  |                                               |                                               |               |
| Rackspace Cloud  | <pre>&lt;200 OK &gt;GET /me/skydrive/f;</pre> | les?limit=100                                 | ^             |
| Coogle Drive     | AU 002                                        |                                               | ~             |
| < >>             | ▶ ● 新建文件夹                                     | 帮助                                            | 确认 取消         |

5. 将文件夹 2 选择为本地的一个备份文件夹, 然后点击"确定"按钮。例如 test1

| 👽 选择文件夹          |                                                                                                    | X        |
|------------------|----------------------------------------------------------------------------------------------------|----------|
| 文件系统             | F:\test1                                                                                                    | 💙 [ 🎜 刷新 |
| C the            | 名称 👻                                                                                                    | 状态       |
| 网络共享目录           | ⊕ ← PG<br>⊕ ← Contest1<br>⊕ ← Contest1. bak                                                                                                    | <u>^</u> |
| FTF - File Trans | æ 🛅 test2<br>æ 🛅 Wedding Music                                                                                                    |          |
| SFTP - SSH File  | Image: Barborn Barborn Wedding related Image: Barborn Barborn Barb |          |
| 🔮 WebDAV         | □ □ / / · · · · · · · · · · · · · · · ·                                                                                                    |          |

6. 选择好同步方向,点击"完成"按钮

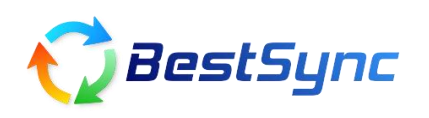

QQ 客服: 89558908

| 😴 一般 🛛 🔀                             |
|--------------------------------------|
| 文件夹1:<br>《 SkyDrv: /_                |
|                                      |
| 同步方向:                                |
|                                      |
| 娱乐体内 <u>F:\test1\</u>                |
| 任务标号: 14 任务名称: SkyDrv:/ ==> F:\test1 |
| < 上一步 (B) 下一步 (B) > 完成 取消 帮助         |

7. 双击刚刚设置好的任务,根据您的需求来调整需要的属性。比如"备份"和"删除"属性页。

//完

BestSync 同步软件

致力于为客户提供更好,更安全的解决方案